# Set up Microsoft Remote Desktop on Mac

#### Prerequisites

- An internet connection.
- A device running MacOS

### Assumptions

## Step-by-step guide

- 1. Download Microsoft Remote Desktop from the App Store
  - 1. Open the app store by clicking this icon.

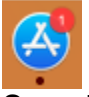

Microsoft...e Desktop

- 2. Search for 'Microsoft Remote Desktop'
- 3. Download the first one.

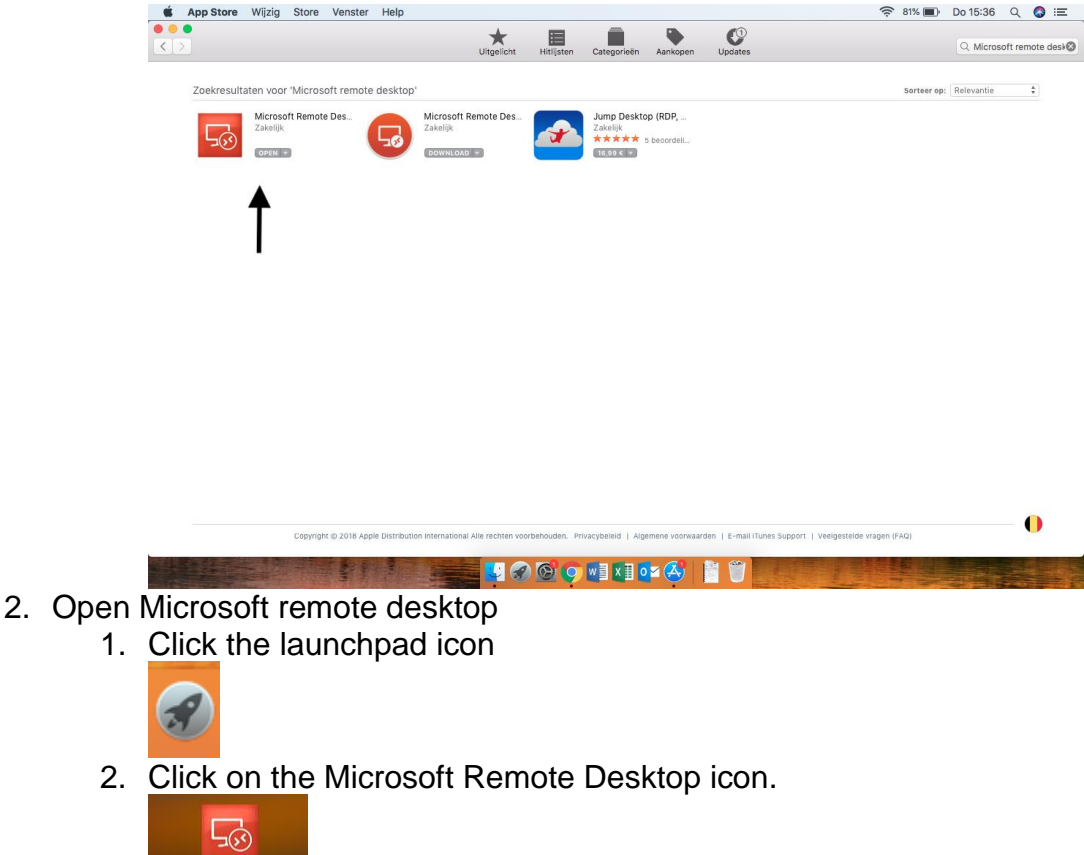

3. Click on preferences at the top of the window.

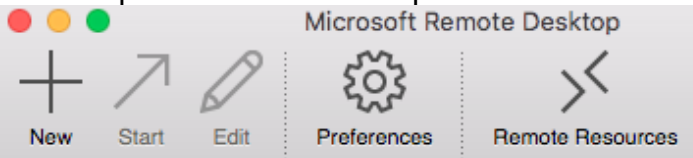

- 4. Go to gateway and click the + icon at the bottom left of the window.
- 5. Enter the correct gateway details for the organisation. (You can choose any name you want, this is purely the display name for the next step.)

|                                   | Preferences  |                                   |
|-----------------------------------|--------------|-----------------------------------|
| General Gateway Resolution        |              |                                   |
| Gateway for rdsfarm.enigmaplus.eu | Gateway name | Gateway for rdsfarm.enigmaplus.eu |
|                                   | Server       | cloud.enigmaplus.eu               |
|                                   | User name    | Domain\user                       |
|                                   | Password     | Password                          |
|                                   |              |                                   |
|                                   |              |                                   |
|                                   |              |                                   |
|                                   |              |                                   |
| L                                 |              |                                   |
| •                                 |              |                                   |

- 6. Close the window. Your new gateway gets saved automatically.
- 7. Click the big + icon at the top left of the window to create a new remote desktop connection.
- 8. Enter a connection name. This name is free to choose.

9. Enter the name or IP address of the PC or server you are trying to connect to.

| Edit              | Remote Desktops - Enigma+         |
|-------------------|-----------------------------------|
|                   |                                   |
| General Session F | Redirection                       |
|                   |                                   |
|                   |                                   |
| Connection name   | Enigma+                           |
| PC name           | rdsfarm.enigmaplus.eu             |
| Gateway           | Gateway for rdsfarm.enigmaplus.eu |
| Credentials       |                                   |
| User name         | eboadmin                          |
| Password          |                                   |
|                   |                                   |
| Resolution        | Native                            |
| Colors            | Highest Quality (32 bit)          |
| Full screen mode  | OS X native                       |
|                   | Start session in full screen      |
|                   | Scale content                     |
|                   | Use all monitors                  |
|                   |                                   |

- 10. Optionally you can enter a username and password. If you leave these fields blank, you will be prompted for user credentials each time you try to make a connection.
- 11. Leave the rest of the settings as they are.
- 12. Close the window. Your Inputs will be saved automatically.
- 13. Open the new connection by selecting it and clicking start at the top of the window.

| 🔴 😑 🗧 Microsoft Remote Desktop                                                                                                    |  |  |
|----------------------------------------------------------------------------------------------------|--|--|
| Image: New Start Image: Color of the start Image: Color of the start Image: Color of the start   New Start Edit Preferences Remote Resources |  |  |
| ٩                                                                                                    |  |  |
| My Desktops                                                                                                    |  |  |
| Enigma+<br>User name: eboadmin                                                                                                    |  |  |
|                                                                                                    |  |  |
|                                                                                                    |  |  |
|                                                                                                    |  |  |
|                                                                                                    |  |  |
|                                                                                                    |  |  |
|                                                                                                    |  |  |

### **Related articles (e.g. Technet)**

https://www.techrepublic.com/article/pro-tip-remote-desktop-on-mac-what-you-need-toknow/ https://www.techrepublic.com/article/how-to-access-microsoft-remote-desktop-onmacos-sierra/